Hamster - Instalação dos drivers

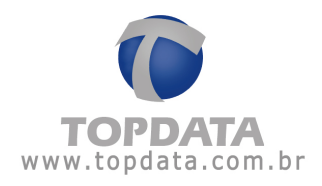

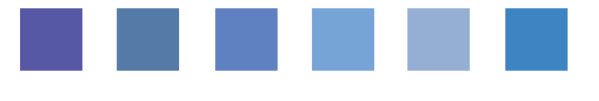

## Hamster - Instalação

Procedimento de instalação dos drivers do Hamster - 27/05/2010

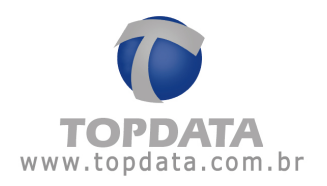

## Procedimento de instalação

O modelo de Hamster compatível com esse pacote de drivers é o HFDU01/04 da Nitgen .

- Executar o setup para iniciar a instalação.

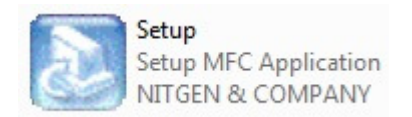

- Escolher o modelo do equipamento na lista e em seguida clique em "Install".

| 💿 EasyInstallati                                                 | <b>ON</b> Ver 3.00                                                                                                    |               |
|------------------------------------------------------------------|----------------------------------------------------------------------------------------------------|---------------|
| Fingkey Hamster                                                  | USB Fingkey Hamster (HFDU01/04)<br>USB Fingkey Hamster II (HFDU11/14<br>USB Fingkey Mouse (MFDU01)<br>USB Fingkey Mouse II (MFDU03)<br>USB Fingkey Mouse III (MFDU13)<br>USB Fingkey Mouse IV (MFDU06)<br>USB eNBioScan-F (HFDU05/07) | 4)            |
| equipped with compact fingerprint r<br>security and convenience. | Cancel                                                                                                    | nction is for |

- Na primeira tela da instalação, clique em "Next".

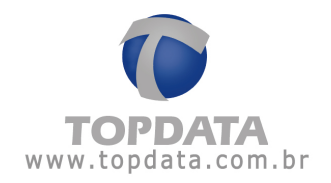

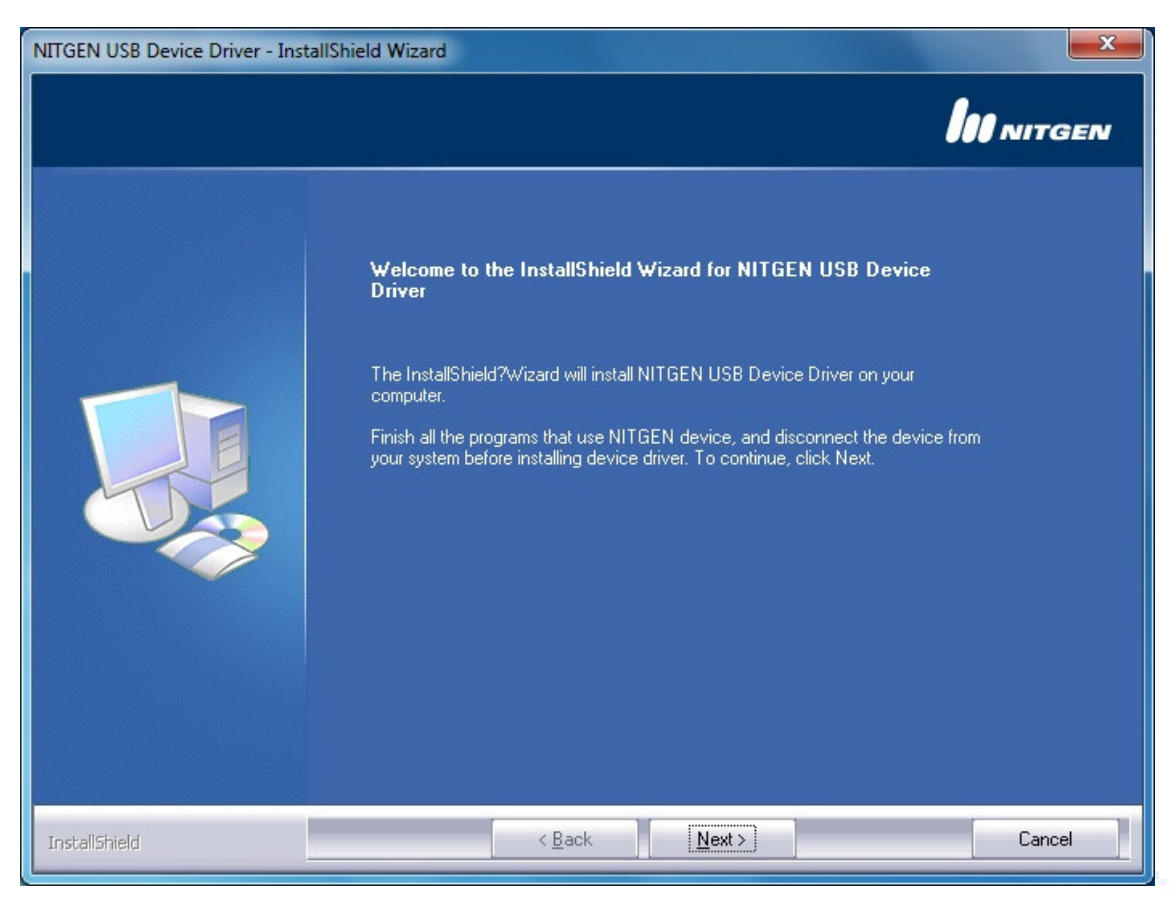

- Aguardar o término da instalação.

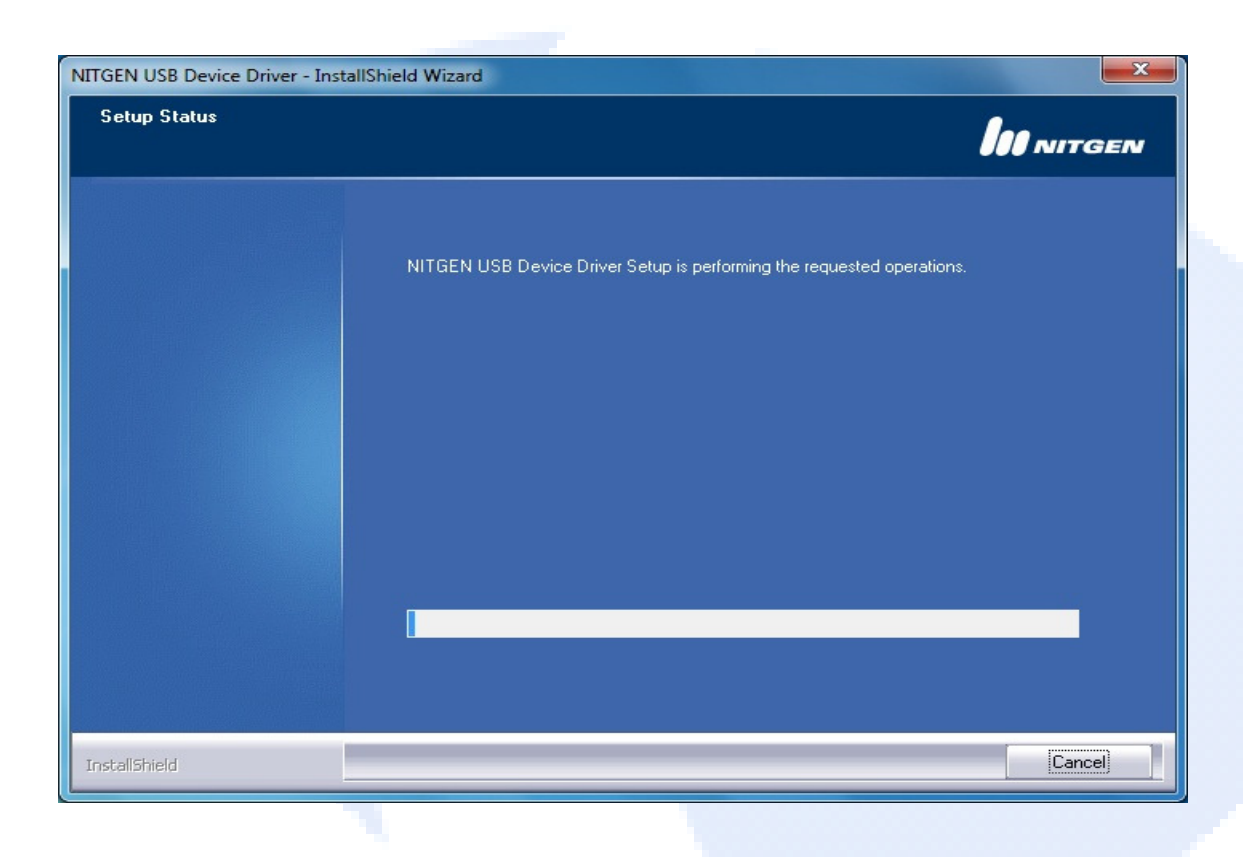

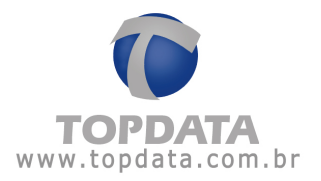

- Caso o dispositivo não esteja conectado à porta USB, o setup exibirá a seguinte tela:

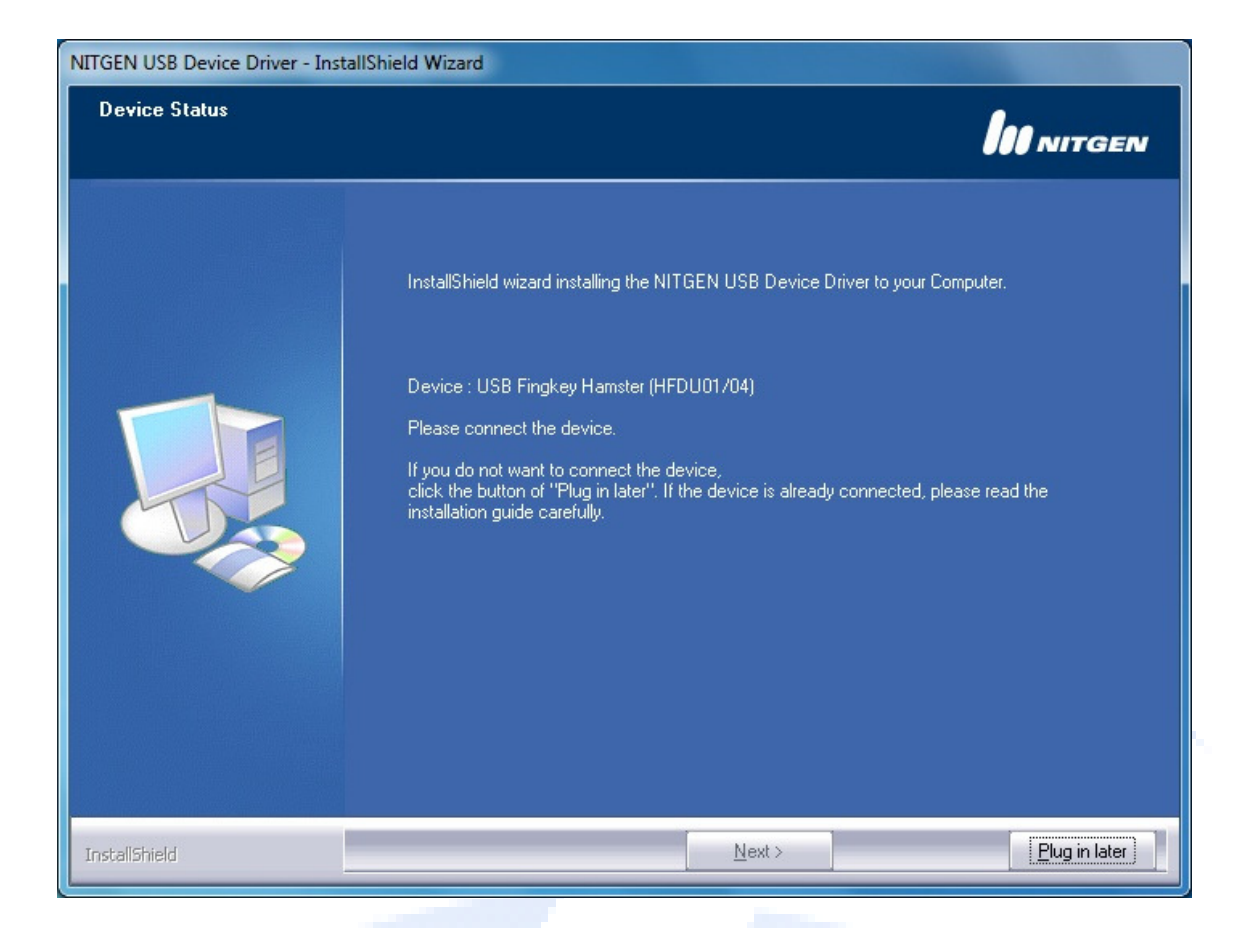

- Após a conexão do Hamster, clique em "Next".

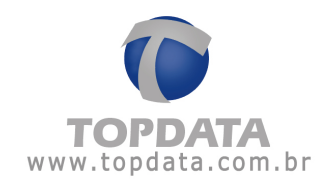

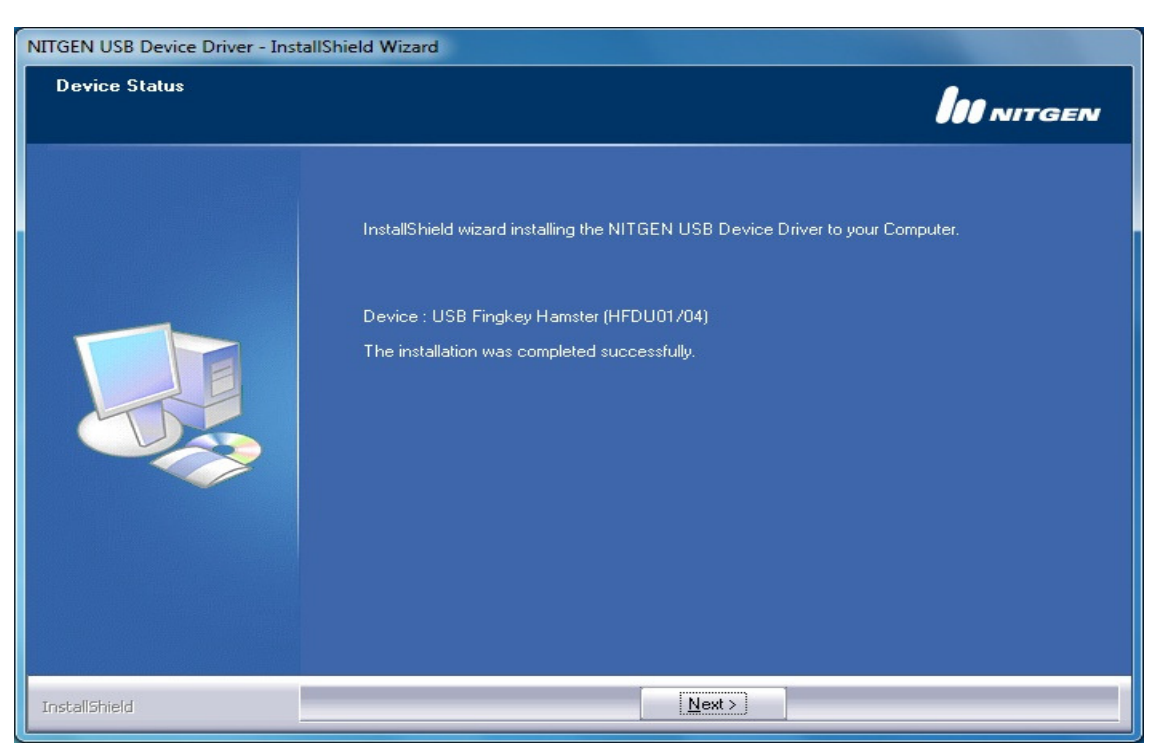

- Após o término da instalação, clique na opção "Device Diagnostic Tool" que é mostrada na tela, e em seguida em "Finish", para que o hamster possa ser testado.

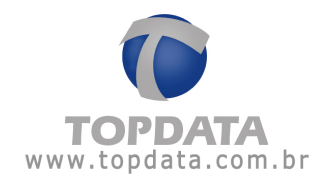

| NITGEN USB Device Driver - InstallShield Wizard |                                                                                                    |  |
|-------------------------------------------------|----------------------------------------------------------------------------------------------------|--|
| InstallShield Wizard Complete                   |                                                                                                    |  |
|                                                 | Device : USB Fingkey Hamster (HFDU01/04)<br>The InstallShield Wizard has successfully installed NITGEN USB Device Driver. Click<br>Finish to exit the wizard. |  |
| InstallShield                                   | < <u>B</u> ack Finish Cancel                                                                                                    |  |

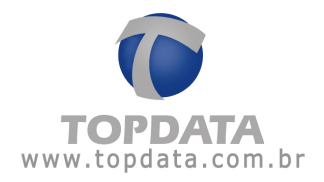

– Na nova tela exibida, clique em "Device Scan" e depois em "Init", para que o dispositivo seja reconhecido. Em seguida clique em "Capture" e posicione o dedo no Hamster, para que a digital seja capturada e exibida na tela. Feito esses procedimentos com sucesso, o equipamento já estará instalado e pronto para ser utilizado.

| 👆 NITGEN Fingerprint Device Diagno | ostic Utility                                                                                                    |
|------------------------------------|----------------------------------------------------------------------------------------------------|
| DEVICE<br>Test device driver       | TOTAL NFD<br>BIOMETRIC<br>SOLUTIONS                                                                                                    |
| 📶 FP Quality Check                 | 醫 Multi Device   @ General   ② About                                                                                                    |
| 🔐 Device                           | 🖀 Enroll 🛛 🔍 Verify                                                                                                    |
|                                    | Device   FDU01 (ID:0 • Device Scan Init)   Capture   Capture   Success : 2   Fail : 0     Option   AutoOn   Continuous Capture                                                                                                    |
| Capture time 593 msec              | Information         File Version :       4.3.0.17 / 2.3.0.9         Device Version :       2.0.0.1         Device Type :       Hamster         Device ID :       0         Image Width :       248         Image Height :       292 |
|                                    |                                                                                                    |